# Slik laster du ned og installerer TIKI Navionics Gold 2.1 på din PC

Obs! Hvis du har TIKI Navionics Gold installert på din PC fra før, må du avinstallere denne med Windows kontrollpanel før du installerer versjon 2.1

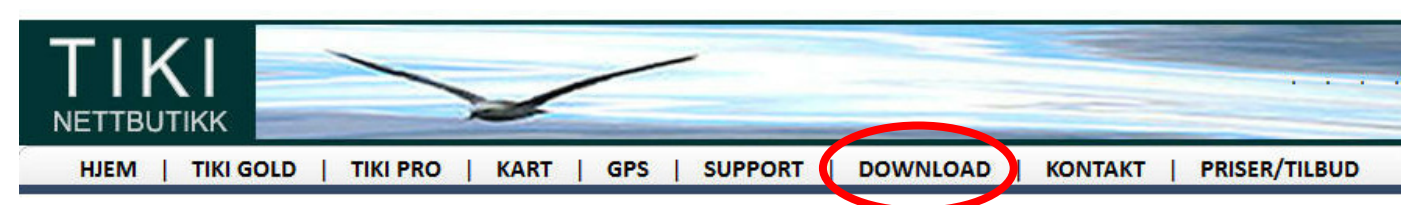

**1.** Gå til TIKIs hjemmeside www.tikinavigator.no klikk på Download i toppmenyen og velg TIKI GOLD NORSK 2.1. **2.** Hvis du får spørsmål om du vil Åpne/Kjøre eller Lagre når du skal laste ned TIKI, velg Lagre - eller Lagre som...

Filen du laster ned heter **TIKI\_GOLD\_NORSK\_2.1.** Noter deg hvor den blir lagret, slik at du finner den når nedlastingen er gjennomført. I Windows 7 legger den seg normalt i mappen **Nedlastinger.** 

| Itgiven<br>lenne p | en kan ikke verifiseres. Er du sikker på at du vil kjøre<br>rrogramvaren? |
|--------------------|---------------------------------------------------------------------------|
| -                  | Navn:Norsk(1)\Install TIKI NAVIONICS GOLD 2.0 N.msi                       |
| J&F'               | Utgiver: Ukjent utgiver                                                   |
|                    | Type: Windows Installer-pakke                                             |
|                    | Fra: C:\Users\FRED WIN7\Downloads\TIKI_Navionics                          |
| 7 Be alt           | Kjær Avbryt<br>id om bekreftelse før denne typen filer åpnes              |
| ~                  | Denne filen har ikke en gyldig digital signatur som verifiserer           |

Du kan få flere meldinger om at filen er ukjent og kan være en sikkerhetsrisko. Slike advarsler kan se ulike ut avhengig av om du bruker Internet Explorer, Firefox, Opera, Google Crome - eller andre nettlesere.

Bare bekreft at du vil gå videre.

**3.** Finn filen **TIKI\_GOLD\_NORSK\_2.1** som du lastet ned. Dette er en komprimert zip fil, som må pakkes ut. Den inneholder filene: "**INSTALLER TIKI GOLD NORSK 2.1**" (installasjonsfilen) og "**LES DETTE FØRST**"

**4.** I Windows 7 er det en liten knapp som heter "**Pakk ut alle filer**" i vinduet som viser filene. Klikk på denne knappen for å pakke ut.

I XP kan du pakke ut (extract) med WinZip, WinRar o.l.

5. Når filene er pakket ut, bør du lese tekstfilen LES DETTE FØRST.

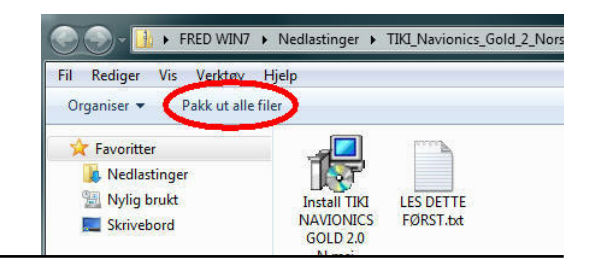

## Nå er du klar for å installere TIKI Navionics Gold 2.1

6. Dobbeltklikk på INSTALLER TIKI GOLD NORSK 2.1. Dette vil starte installasjonsprogrammet.

Følg instruksjonene. Stort sett er det bare å klikke seg gjennom installasjonsprogrammet. Det eneste du må passe på er at plasseringen av TIKI er **C:\TIKI GOLD NORSK**.

Dette er standard innstilling, men det kan unntaksvis skje at programmet velger en annen disk enn C:\ . Hvis dette er en

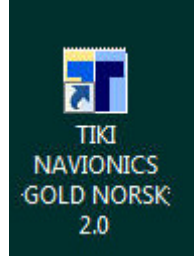

annen fast harddisk eller harddisk partisjon, er dette greit. Men hvis den velger en bokstav for en minnebrikke eller annen flyttbar disk, bør du endre til C:

**7**. Når installasjonen er ferdig, har du fått et nytt ikon TIKI NAVIONICS GOLD NORSK 2.0 på skrivebordet. Her starter du programmet.

Første gangen du starter TIKI vil den kjøre i simulator med demokart fra England selv om du har en kartleser tilkoplet.

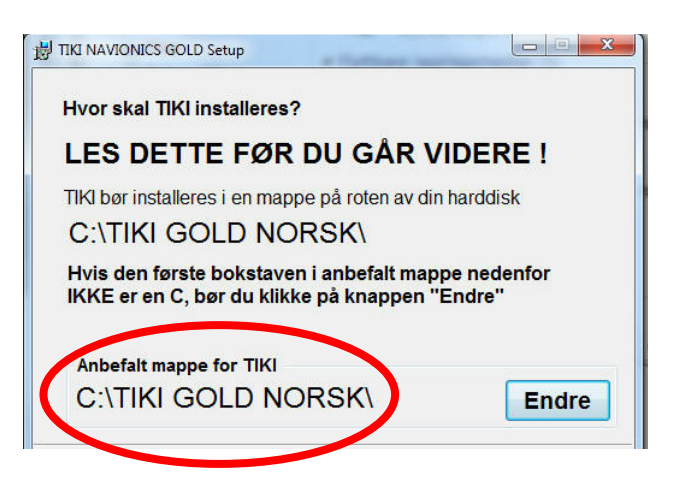

### Slik kopierer du en kartbrikke til harddisken og registrerer kartet online med TIKI Navionics Gold 2.0

#### 1. Sett inn Navionics kartbrikken i kortleseren.

Hvis kartbrikken er en SD brikke, og du har en innebygget SD-leser i PC'en, kan du bruke denne. Hvis kartbrikken er en CF compact flash brikke, må du bruke en CF kortleser. Eller en Multikortleser.

#### 2. Start TIKI

I panelet som dukker opp, må du først akseptere foreslått navn på kartbrikken - eller lage et nytt navn - og klikke OK.

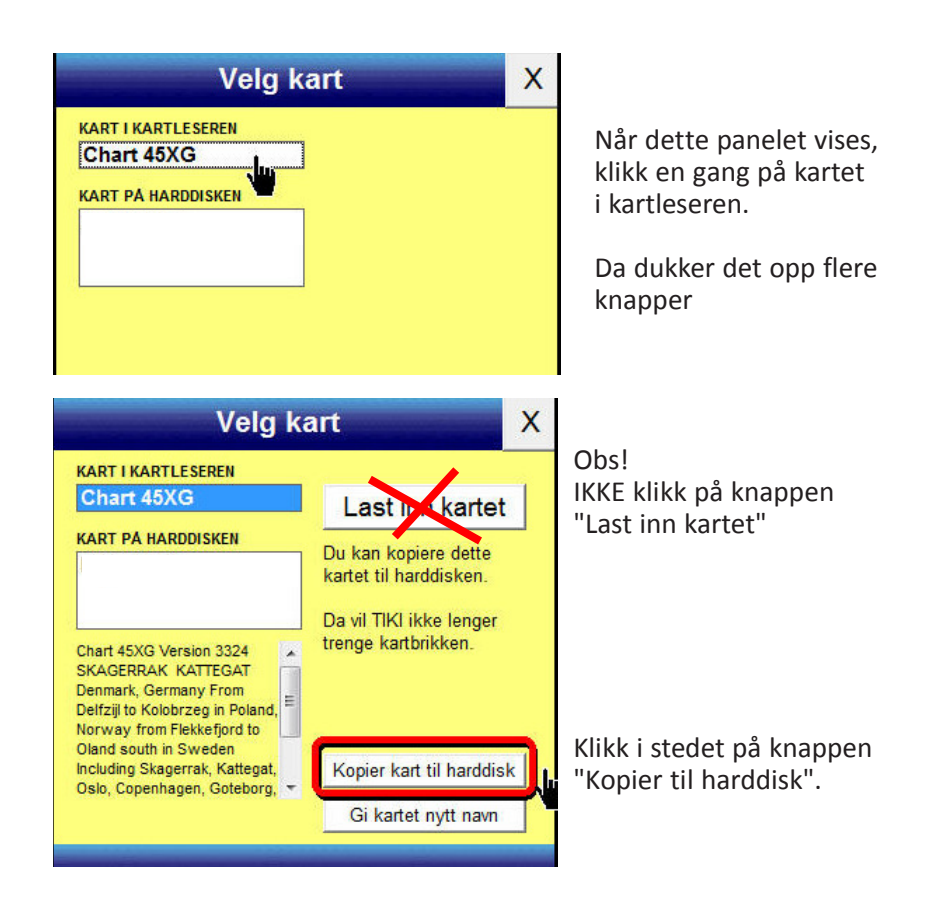

Kopieringen kan ta noen minutter, det skal kopieres 300-600 MB. Vær tålmodig.

Når kartet er ferdig kopiert, får du beskjed - og TIKI vil lukkes.

### 3. Før du starter TIKI på nytt må du være tilkoplet Internett

slik at kartet kan bli registrert! **Men du kan ta ut kartbrikken.** Siden kartet er installert på harddisken trenger du ikke lenger kartbrikken på denne PC'en.

#### 4. Nå vil følgende skje:

Når TIKI forsøker å laste inn et kart fra harddisken, som ikke er registrert fra før, vil det kople seg automatisk seg til Navionics server - som vil registrere dette kartet på din PC.

Det er en mulighet for at registreringen vil mislykkes første gangen, slik at kartet ikke blir lastet, men i så fall er det bare å starte TIKI en gang til.

**5.** Når TIKI åpner ditt sjøkart, er registreringen vellykket, og du vil ikke lenger trenge å være tilkoplet Internet.